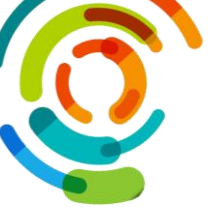

3-

## Aide-Mémoire pour compléter la déclaration d'un incident ou d'un accident dans le Système d'information sur la sécurité des soins et services (SISSS)

- 1- Déclarer tout événement survenant dans le cadre de la prestation de soins et services à un usager;
- 2- Informer son gestionnaire ou le responsable désigné de tous incidents ou accidents;
  - Compléter le formulaire de déclaration d'incident ou d'accident le plus tôt possible après le constat de l'événement;
  - Sur votre bureau, cliquer sur l'icône « Applications Établissement » et cliquer sur « SISSS Production ». Entrer votre code d'utilisateur et votre mot de passe.

|                 | CHHI CEMTL                                                     | 2058/04/32 16:51 | Recoursi Internet  | 110   |                             |
|-----------------|----------------------------------------------------------------|------------------|--------------------|-------|-----------------------------|
|                 | S DSQ Portail Libre-Service.nlp                                | 2016/08/30 15:09 | Connexion Burena   | 3.80  | Authentification - 4.4.5.88 |
|                 | 9× 05Q                                                         | 2018/04/12 16:51 | Raccourci Internet | 1.80  |                             |
|                 | 1 F01 - Autorisation de prises de référence                    | 2010/04/26 09:18 | Document Micros.   | 25 Ko |                             |
|                 | Glucometres sauf HSCO                                          | 2018/05/04 16:29 | Raccourci          | 2 Ko  |                             |
|                 | (R) InteleConnect                                              | 2010/06/13 11:15 | Raccourci Internet | 1.80  | Code utilizatour :          |
|                 | D INTRANET CEMTL                                               | 3008/06/38 09:55 | Raccourci Internet | 1 Ko  | Code duisateur .            |
|                 | (F) mappage_des_anncien_repetitives                            | 2018/11/28 09:58 | Raccourti          | 3 Ko  | Mat da popo i               |
|                 | 🖈 Octopus CSI                                                  | 2018/06/28 14:17 | Reconceri Internet | 1.60  | Mot de passe :              |
|                 | Outlook Web - CEMTL                                            | 2018/08/18 09:58 | Raccourci          | 3 Ko  |                             |
|                 | Registre Vaccination - Interface Web                           | 2013/05/24 00:41 | Recourci Internet  | 1.60  | Changer le mot de passe     |
|                 | RSPA                                                           | 2010/06/28 09:52 | Raccourci Internet | 1.80  |                             |
|                 | A 2-918                                                        | 2015/06/28 13-45 | Raccourci Mamet    | 1.80  |                             |
|                 | SSSS Fermation                                                 | 2008/08/10 17/03 | Recourci kniemet   | 1 60  |                             |
|                 | SSSS Production                                                |                  | Raccourci          | 210   | OK                          |
| Applications    | 59 Smartuheat                                                  | 2018/08/08 09:42 | Raccoursi Internet | 1.80  |                             |
| suppriseducents | Teleacces RSPA                                                 | 2018/06/38 09:52 | Recourcidatemet    | 1.60  |                             |
| Etablissements  | Dat hors connexio Connectel<br>Hors connexion : Non disposible |                  |                    |       |                             |

4- Cliquer sur l'icône « formulaire », puis cliquer sur « AH-223 Déclaration » et cliquer sur « Nouvelle déclaration » au bas de la page.

\*Se référer à son gestionnaire ou au responsable désigné pour plus d'information (activation de compte, quoi déclarer, type d'événement, qui appeler pour réactiver son compte...). Pour obtenir du soutien, Monique Gravel (514) 252-3400 poste 6274.

| AH-223 – Rapport de déclaration d'incidents et accidents |                             |                                                                                                    |                                                                                                    |  |  |  |  |  |
|----------------------------------------------------------|-----------------------------|----------------------------------------------------------------------------------------------------|----------------------------------------------------------------------------------------------------|--|--|--|--|--|
|                                                          | Section                     | Quoi inscrire?                                                                                                    | Astuces                                                                                                    |  |  |  |  |  |
|                                                          | 0                           | Sélectionner le nom de l'installation où s'est déroulé l'événement.                                                                                                    | HMR – Pavillon Maisonneuve                                                                                                    |  |  |  |  |  |
| Déclarant (sections 1 à 9)                               | 1                           | Identifier la personne touchée. Si personne n'a été touché, choisir<br>« aucune personne touchée »;<br>Les champs obligatoires à compléter pour identifier un usager sont :<br>nom, prénom, numéro de dossier, date de naissance et sexe).                                               | Cocher la case devant la date et l'heure pour<br>effectuer une modification.<br>*Choisissez l'installation avant de faire une<br>recherche avec le numéro de dossier de l'usager<br>en cliquant sur la loupe (seulement pour les<br>installations de HMR, HSCO, IUSMM, LT et<br>SLSM).                                                                      |  |  |  |  |  |
|                                                          | 2                           | <ul> <li>Indiquer la date, l'heure, la précision sur l'heure, le milieu de<br/>service et l'endroit précis où s'est produit l'événement;</li> <li>Donner de « l'information sur l'usager » au moment de<br/>l'événement ainsi que sur sa « situation préalable » si possible.</li> </ul> | Cocher la case devant la date et l'heure pour<br>effectuer une modification.<br>HMR – PML – ON – Clinique externe oncologie                                                                                                    |  |  |  |  |  |
|                                                          | 3                           | Décrire l'événement d'une manière factuelle, objective et détaillée, sans analyse ni jugement. Ne mentionner aucun nom de personne.                                                                                                    |                                                                                                    |  |  |  |  |  |
|                                                          | 4                           | <ul> <li>Cliquer sur le type d'événement qui correspond le mieux à la situation;</li> <li>Préciser la circonstance, le contexte et les détails requis (sous - sections A à G).</li> </ul>                                                                                                |                                                                                                    |  |  |  |  |  |
|                                                          | 5                           | <ul> <li>Indiquer le type de conséquence(s) immédiate(s) observée(s) chez<br/>la personne touchée;</li> <li>Préciser les conséquences en les décrivant.</li> </ul>                                                                                                    |                                                                                                    |  |  |  |  |  |
|                                                          | 6                           | Inscrire les interventions effectuées, les mesures prises ainsi que les<br>personnes avisées.                                                                                                    |                                                                                                    |  |  |  |  |  |
|                                                          | 7                           | Écrire votre nom et prénom, titre ou fonction, poste téléphonique et la<br>date.                                                                                                    | Cocher la case devant la date et l'heure pour<br>effectuer une modification.                                                                                                    |  |  |  |  |  |
|                                                          | 8                           | Proposer des recommandations ou suggestions pour éviter que<br>l'événement se reproduise.                                                                                                    |                                                                                                    |  |  |  |  |  |
|                                                          | 9                           | Mentionner les témoins de l'événement s'il y a lieu.                                                                                                    |                                                                                                    |  |  |  |  |  |
|                                                          | Soumettre la<br>déclaration | <ul> <li>Cliquer sur Soumettre la déclaration</li> <li>Si un usager a été touché :</li> <li>Imprimer la déclaration en cliquant sur l'imprimante et signer la section 7;</li> <li>Verser la copie au dossier de l'usager.</li> </ul>                                                     | Cliquer sur l'icône pour enregistrer les<br>données inscrites dans le formulaire. Vous aurez<br>ainsi la possibilité de revenir le compléter à un<br>autre moment.<br>Cliquer sur « Valider » afin de valider si tous les<br>champs sont bien remplis.<br>Si, des champs sont incorrectement saisis, le<br>SISSS indiquera par des points d'exclamations en |  |  |  |  |  |